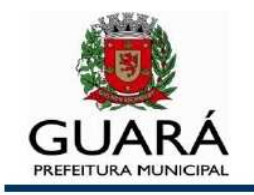

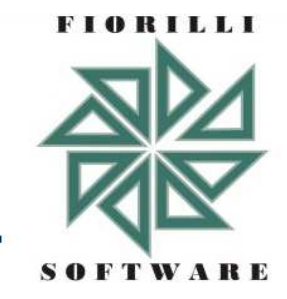

# Manual do Programa

de Cotação

### Instruções Gerais

Acessar o link <u>Licitações</u> disponível no site da Prefeitura Municipal de Guará (**www.guara.sp.gov.br**), clicar sobre o nº do pregão presencial que deseja participar. Logo após, será exibida uma página contendo os <u>arquivos</u> do pregão presencial, onde os mesmos deverão ser salvos em uma pasta no seu computador:

- 1° Manual do Programa;
- 2º Edital do Pregão Presencial;

3° - Acessar o link <u>www.fiorilli.com.br/cotacao.exe</u>, salvar o arquivo

e executar o Programa (arquivo com a extensão .exe);

4° - Salvar o arquivo "proposta.xml" do Pregão Presencial (arquivo com a extensão .xml);

5° - E, se houver, os demais arquivos.

#### Execução do Programa

Depois de salvar o programa cotacao.exe, através do site <u>www.fiorilli.com.br/cotacao.exe</u>, clicar sobre o arquivo cotacao.exe, aparece esta tela inicial abaixo:

| 💐 SCPI 8.0 - MÓ                      | DULO COMPRI        | AS - COTAÇÃ     | O / PROPOST | A ESCRITA - A     | ualizad           | o dia 24/03/20     | 014 08:14:4 | 5 - Versão   | : 🗖 🗖 🔽          |
|--------------------------------------|--------------------|-----------------|-------------|-------------------|-------------------|--------------------|-------------|--------------|------------------|
| Cotação                              | o / Proj           | posta           | Escrit      | a                 |                   |                    |             |              |                  |
| Selecione o Arquivo :                | . [                |                 |             |                   |                   |                    |             | —<br>🌍 ca    | arregar Arquivos |
|                                      |                    |                 |             |                   |                   |                    |             |              | i e              |
| Caroli                               |                    |                 |             |                   |                   |                    |             |              | 8                |
| Cliente :<br>Endereço :<br>Contato : |                    |                 |             | Cot<br>Tot        | ação / Pr<br>al : | roc. Licitatório : |             |              |                  |
| Itens (F5) Da                        | idos Cadastrais di | o Fornecedor (F | 6) Dados    | s da Proposta (F7 | ,                 |                    |             |              |                  |
| Item Código                          | Descrição          |                 |             | Unidade           | Qtde              | Valor Unitário     | Valor Tot   | al Observaçã | o (Marca)        |
|                                      |                    |                 |             |                   |                   |                    |             |              |                  |
|                                      |                    |                 |             |                   |                   |                    |             |              |                  |
|                                      |                    |                 |             |                   |                   |                    |             |              |                  |
|                                      |                    |                 |             |                   |                   |                    |             |              |                  |
|                                      |                    |                 |             |                   |                   |                    |             |              |                  |
|                                      |                    |                 |             |                   |                   |                    |             |              |                  |
|                                      |                    |                 |             |                   |                   |                    |             |              |                  |
|                                      |                    |                 |             |                   |                   |                    |             |              |                  |
|                                      |                    |                 |             |                   |                   |                    |             |              | 1742             |
|                                      |                    |                 |             |                   |                   |                    |             |              | >                |
|                                      |                    |                 |             |                   |                   |                    |             |              | 2                |
|                                      |                    |                 |             |                   |                   |                    |             |              |                  |
|                                      |                    |                 |             |                   |                   |                    |             |              |                  |
|                                      |                    |                 |             |                   |                   |                    |             |              | Y                |
|                                      |                    |                 |             |                   | 600               | onfirmar           | ancelar     | Imprimir     | Sair (Esc)       |

Tela inicial do Programa

Para carregar as informações do pregão deve clicar em carregar arquivos e selecionar o arquivo "proposta.xml" do pregão presencial (arquivo com a extensão .xml), conforme a tela abaixo.

|                                         |                                                                                 |                                                                                                    |                                                        |                                                                   |                                                                                 |                                                                                  |                                                                               | 5 |
|-----------------------------------------|---------------------------------------------------------------------------------|----------------------------------------------------------------------------------------------------|--------------------------------------------------------|-------------------------------------------------------------------|---------------------------------------------------------------------------------|----------------------------------------------------------------------------------|-------------------------------------------------------------------------------|---|
| ente :<br>lereço<br>ntato               | PREFEITURA<br>D : RUA WASH<br>:                                                 | MUNCIPAL DE GUARÁ<br>HINGTON LUIZ, 146/188                                                                                                    | Cotaç<br>Total                                         | ão / Proc. L<br>: R\$ 0,00                                        | icitatório : 00(                                                                | 0037/14                                                                          | 5                                                                             |   |
| ns (F5                                  | ) Dados C                                                                       | adastrais do Fornecedor (F6) 🛛 🔍 Dados da Prop                                                                                                    | osta (F7)                                              |                                                                   |                                                                                 |                                                                                  |                                                                               |   |
| Item                                    | Código                                                                          | Descrição                                                                                                    | Unidade                                                | Qtde                                                              | Valor Unitário                                                                  | Valor Total (C                                                                   | bservação (Marca)                                                             |   |
| 1                                       | 052.001.069                                                                     | ALMONDEGA BOVINA ASSADA/COZIDA                                                                                                    | KG                                                     | 4,000                                                             | 40,00                                                                           | 160.000,00 5                                                                     | eara                                                                          |   |
| 4                                       | 052.001.051                                                                     | ALMONDEGA MISTA                                                                                                    | KG                                                     | 7.020                                                             | 0,00                                                                            | 0,00                                                                             |                                                                               |   |
| 3                                       | 052.001.083                                                                     | ALON<br>RECON                                                                                                    | KG                                                     | 5.000                                                             | 0,00                                                                            | 0,00                                                                             |                                                                               |   |
| 7                                       | 052.001.004                                                                     | BIEF (COYÃO MOLE)                                                                                                    | KG<br>VC                                               | 790                                                               | 0,00                                                                            | 0,00                                                                             |                                                                               |   |
| 6                                       | 052.001.070                                                                     | CARNE CURADA COZIDA DESETADA CONCELADA D                                                                                                    | VG                                                     | 2,000                                                             | 0,00                                                                            | 0,00                                                                             |                                                                               |   |
| 7                                       | 052.001.010                                                                     | CARNE EM CUROS                                                                                                    | KG                                                     | 15 230                                                            | 0,00                                                                            | 0,00                                                                             |                                                                               |   |
| â                                       | 052.001.072                                                                     | CARNE EM TIDAS (ACÉM)                                                                                                    | KG                                                     | 15,000                                                            | 0,00                                                                            | 0,00                                                                             |                                                                               |   |
| q                                       | 052.001.073                                                                     | CARNE - MOTDA (PATINHO)                                                                                                    | KG                                                     | 17,780                                                            | 0,00                                                                            | 0,00                                                                             |                                                                               |   |
| 10                                      | 052.001.085                                                                     | CHAROLE (CARNE SECA)                                                                                                    | KG                                                     | 330                                                               | 0.00                                                                            | 0.00                                                                             |                                                                               |   |
| 11                                      | 052.001.074                                                                     | COXA E SOBRECOXA DE FRANGO SEM ADICÃO DE                                                                                                    | KG                                                     | 13.250                                                            | 0.00                                                                            | 0,00                                                                             |                                                                               |   |
| 12                                      | 052.001.031                                                                     | EMPANADO DE FRANGO                                                                                                    | KG                                                     | 10.040                                                            | 0,00                                                                            | 0,00                                                                             |                                                                               |   |
| mil                                     |                                                                                 |                                                                                                    | 1                                                      |                                                                   |                                                                                 |                                                                                  | 12                                                                            |   |
| sificaç<br>açúcar<br>nposiçã<br>lo prod | ão/Característic<br>r,cebolinha desic<br>io e requisitos: (<br>luto, Prazo de v | as gerais: carne bovina, água, gordura bovina, proto<br>dratada em flocos,salsa desidratada em flocos.,estab<br>Carboidratos : 2%, Gorduras totais: 19%, Proteínas<br>alidade: Produto com prazo de validade : 12 meses a | eína de soja<br>pilizante e a<br>23%, VCT<br>contar da | a, farinha de<br>intioxidante.<br>= 187 kcal / 8<br>data de fabri | rosca,amido de m<br>Contém glúten. P<br>30 g . Peso unitári<br>cação. Condições | andioca, cebola en<br>eso unitário aceito<br>o do produto: Apr<br>de armazenamen | n pó, alho em pó,<br>): De 12g a 17g.<br>oximadamente 02<br>to e conservação: |   |

Tela do Programa carregada pelo arquivo xml

#### Funcionalidades do Programa

**Preenchimento** – são três abas para preencher: itens, dados cadastrais e dados da proposta. Dê um clique no valor unitário em cada item para preenchimento do valor, e na coluna observação (marca) preencha a marca de cada item.

**Imprimir** - esta opção gera um relatório com a proposta comercial que deverá ser<u>datada</u>, <u>assinada</u> e entregue à Prefeitura Municipal de Guará dentro do envelope Proposta no início do pregão presencial.

**Confirmar** - esta opção cria um arquivo (RET\_PROPOSTA.XML), contendo os dados da empresa e os valores que foram digitados e confirmados para o pregão presencial. O arquivo é gerado em cima do arquivo que foi carregado inicialmente (PROPOSTA.XML), e deverá ser gravado em um CD (Compact Disk) que será entregue à Prefeitura Municipal de Guará dentro do envelope Proposta no início do pregão presencial.

**Obs:** etiquetar o CD com o nome e e-mail da empresa e o número do pregão presencial da Prefeitura Municipal de Guará.

Contato

## Prefeitura Municipal de Guará

Setor de Licitações

**Telefone:** (16) 3831-9823 ou 9827

Fax: (16) 3831-3033

E-mail: licitacao@guara.sp.gov.br

Site: www.guara.sp.gov.br